## ご利用方法

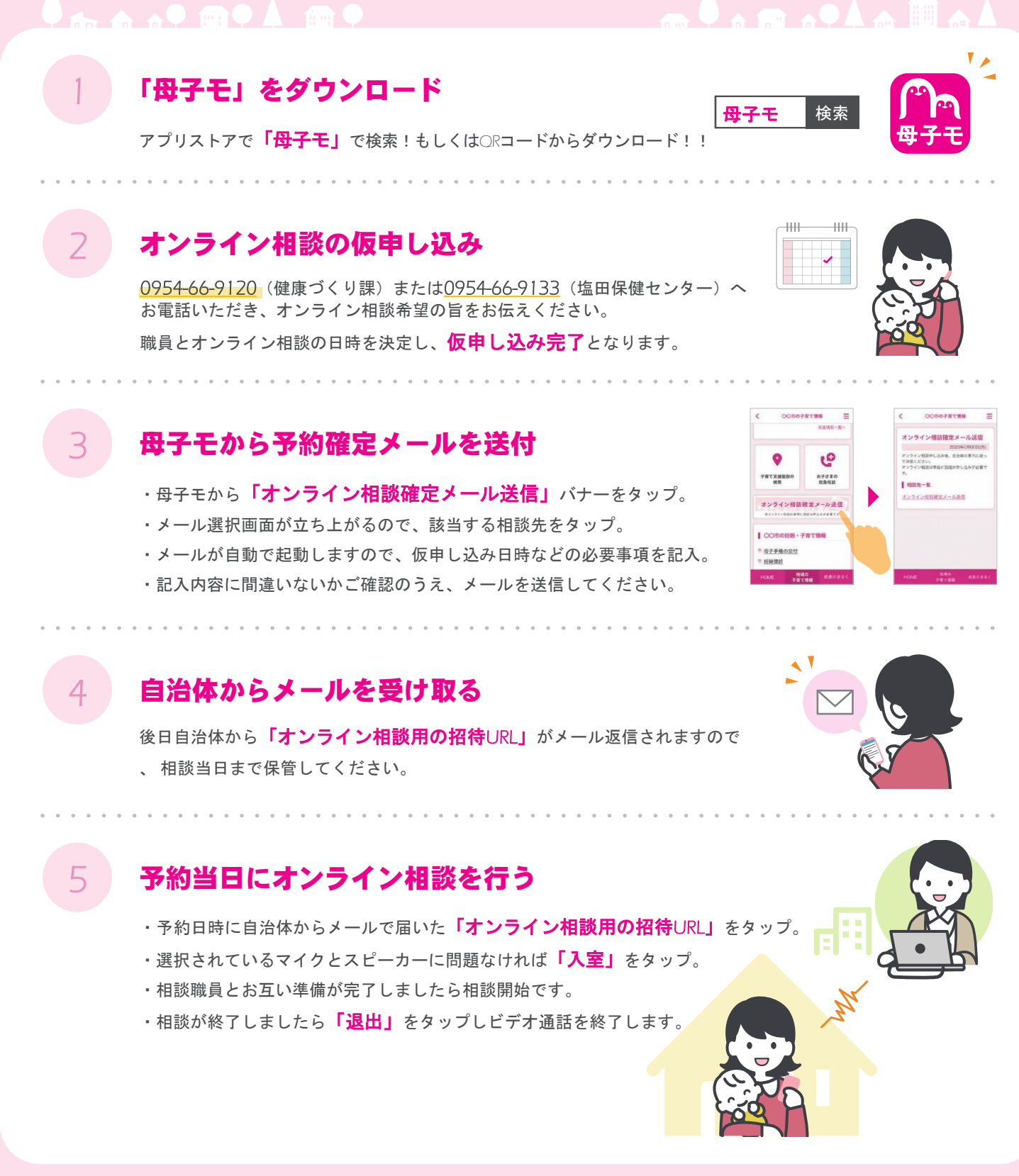

## 推奨環境

## スマートフォンやタブレット

対応OSII以上 / Android6以上 対応ブラウザ

- ・iOS:最新版のSafari(既定ブラウザ)
- ・Android:最新版のGoogle Chrome (既定ブラウザ)

対応OS Windows もしくは Macの最新OS 対応ブラウザ

- ・Google Chromeの最新Ver
- Firefoxの最新Ver
  Safariの最新Ver
- ・Microsoft Edge(chromium版)の最新Ver

推奨回線速度 1Mps以上

※本サービスをご利用頂くには、母子手帳アプリ「母子モ」が必要となります。事前に母子手帳アプリ「母子モ」をダウンロード下さい。 ※本システムは、「母子モ」を運営する(株)エムティーアイが、〇〇市の委託を受けて開発・運営しております。

PC